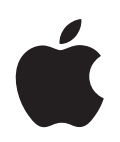

# iPod shuffle Brugerhåndbog

# Indholdsfortegnelse

| Kapitel 1 | 3  | Om iPod shuffle                               |
|-----------|----|-----------------------------------------------|
| Kapitel 2 | 5  | iPod shuffle i grundtræk                      |
|           | 5  | Kast et blik på iPod shuffle                  |
|           | 6  | Bruge betjeningsmulighederne på iPod shuffle  |
|           | 7  | Tilslutte og afmontere iPod shuffle           |
|           | 9  | Oplade batteriet                              |
| Kapitel 3 | 11 | Indstille iPod shuffle                        |
|           | 11 | Om iTunes                                     |
|           | 12 | Importere musik til iTunes-biblioteket        |
|           | 15 | Organisere musik                              |
|           | 17 | Føje musik til iPod shuffle                   |
| Kapitel 4 | 22 | Lytte til musik                               |
|           | 22 | Afspille musik                                |
|           | 24 | Bruge VoiceOver-funktionen                    |
| Kapitel 5 | 28 | Opbevare arkiver/filer på iPod shuffle        |
|           | 28 | Bruge iPod shuffle som en ekstern disk        |
| Kapitel 6 | 30 | Gode råd og fejlfinding                       |
|           | 33 | Opdatere og gendanne software på iPod shuffle |
| Kapitel 7 | 34 | Sikkerhed og håndtering                       |
|           | 34 | Vigtige sikkerhedsoplysninger                 |
|           | 36 | Vigtige oplysninger om håndtering             |
| Kapitel 8 | 37 | Flere oplysninger samt service og support     |

# Om iPod shuffle

Tillykke med din nye iPod shuffle. Læs dette kapitel for at få mere at vide om funktionerne i iPod shuffle, hvordan du bruger betjeningspanelet og meget mere.

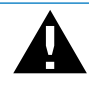

*ADVARSEL:* For at undgå skader skal du læse alle instruktionerne i denne håndbog og oplysningerne om sikkerhed i "Sikkerhed og håndtering" på side 34, før du begynder at bruge iPod shuffle.

Du bruger iPod shuffle ved at anbringe musik og andre lydarkiver/-filer på din computer og derefter synkronisere dem til iPod shuffle.

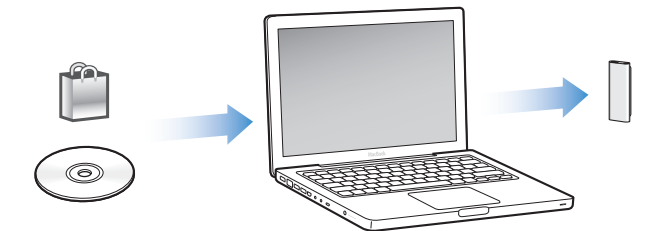

Brug iPod shuffle til at:

- Synkronisere sange og spillelister, som du kan lytte til på farten
- Lytte til podcasts, som er en slags radioudsendelser, der kan hentes via Internet
- Lytte til lydbøger købt fra iTunes Store eller audible.com
- Opbevare sikkerhedskopier og andre data ved at bruge iPod shuffle som en ekstern disk

### Nyheder i iPod shuffle

- Apple Earphones with Remote, så du nemt kan betjene iPod shuffle, når du er på farten
- Understøttelse af flere spillelister og lydbøger
- Ny VoiceOver-funktion, som læser navne på sange og kunstnere op, en menu med spillelister, lydbøger og podcasts samt batteristatus og andre meddelelser
- Større fleksibilitet ved synkronisering af musik og andet indhold i iTunes

# iPod shuffle i grundtræk

### Læs dette kapitel for at få mere at vide om funktionerne i iPod shuffle, hvordan du bruger betjeningspanelet og meget mere.

Pakken med iPod shuffle indeholder iPod shuffle, Apple Earphones with Remote og et USB 2.0-kabel til at slutte iPod shuffle til computeren.

### Kast et blik på iPod shuffle

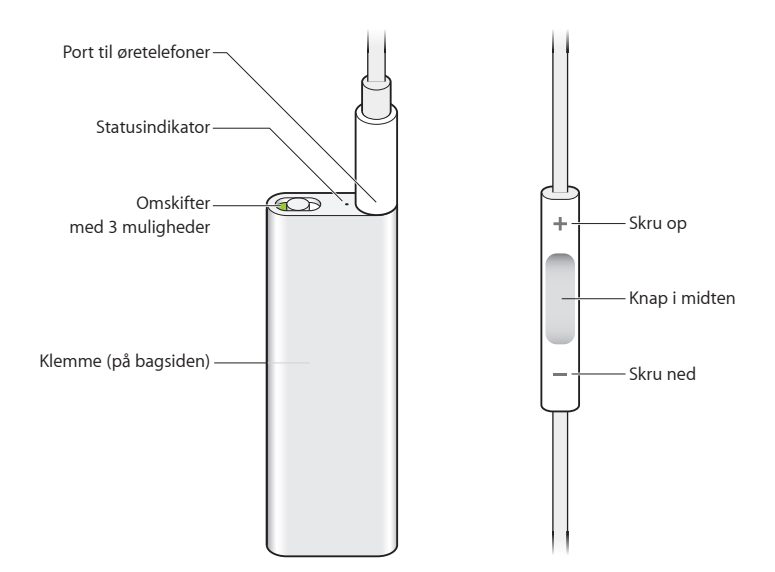

#### Du bruger Apple Earphones with Remote på følgende måde:

 Slut øretelefonerne til stikket til øretelefoner på iPod shuffle. Sæt derefter ørepropperne i ørerne som vist. Brug knapperne på fjernbetjeningen til at styre afspilningen.

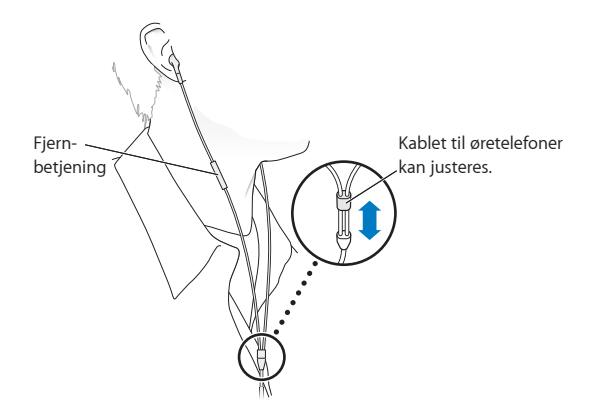

*ADVARSEL:* Læs alle sikkerhedsinstruktionerne om, hvordan du undgår høreskader, på side 35 før brug.

Du kan købe andet tilbehør, f.eks. Apple In-Ear Earphones with Remote and Mic og Apple Earphones with Remote and Mic, fra www.apple.com/dk/ipodstore. Mikrofonfunktion understøttes ikke på iPod shuffle.

### Bruge betjeningsmulighederne på iPod shuffle

| Hvis du vil                                                                                             | Skal du gøre dette på iPod shuffle:                                                                                                    |
|----------------------------------------------------------------------------------------------------|----------------------------------------------------------------------------------------------------|
| Tænde eller slukke iPod shuffle                                                                         | Skubbe kontakten (når den er grøn, er iPod shuffle tændt).                                                                                                    |
| Indstille afspilningsrækkefølgen                                                                        | Skubbe kontakten for at afspille i rækkefølge ( $\overleftrightarrow$ ) eller blande (XC).                                                                       |
| <b>Nulstille iPod shuffle</b><br>(hvis iPod shuffle ikke svarer, eller<br>statusindikatoren lyser rødt) | Afmontere iPod shuffle fra computeren. Sluk iPod shuffle, vent 10 sekunder, og tænd den derefter igen.                                                           |
| Finde serienummeret på<br>iPod shuffle                                                                  | Se under klemmen på iPod shuffle. I iTunes kan du (mens<br>iPod shuffle er tilsluttet computeren) vælge iPod shuffle under<br>Enheder og klikke på fanen Resume. |

| Hvis du vil                                                        | Skal du på fjernbetjeningen                                                                                                    |
|--------------------------------------------------------------------|----------------------------------------------------------------------------------------------------|
| Afspille eller sætte på pause                                      | Trykke på knappen Importer.                                                                                                    |
| Justere lydstyrken                                                 | Trykke på knappen Skru op (+) eller Skru ned (-).                                                                                                    |
| Gå til det næste spor                                              | Trykke to gange på knappen i midten.                                                                                                    |
| Spole frem                                                         | Trykke to gange på og holde knappen i midten nede.                                                                                                    |
| Gå til det forrige spor                                            | Trykke tre gange på knappen i midten inden for 6 sekunder efter<br>sporets start. Hvis du trykker tre gange senere end 6 sekunder<br>efter sporets start, starter det forfra.                                                                                                    |
| Spole tilbage                                                      | Trykke to gange på og holde knappen i midten nede.                                                                                                    |
| Høre sangtitler, navne på<br>kunstnere og navne på<br>spillelister | Hvis du vil høre titlen på den aktuelle sang og kunstnerens navn,<br>skal du trykke på og holde knappen i midten nede. Hvis du vil<br>høre navne på spillelister, skal du holde knappen nede og slippe<br>den, når du hører en tone; tryk derefter for at vælge den ønskede<br>spilleliste. Du finder flere oplysninger i "Bruge VoiceOver-<br>funktionen" på side 24. |

### Tilslutte og afmontere iPod shuffle

Slut iPod shuffle til computeren for at synkronisere musik og anden lyd og for at oplade batteriet. Afmonter iPod shuffle, når du er færdig.

*Vigtigt:* Brug kun det USB 2.0-kabel, der fulgte med iPod shuffle, til at slutte den til computeren.

#### Tilslutte iPod shuffle

#### Du slutter iPod shuffle til din computer på følgende måde:

 Sæt den ene ende af det medfølgende USB-kabel i porten til øretelefoner på iPod shuffle og den anden ende i en USB 2.0-port på computeren.

*Bemærk:* Opladning og synkronisering af iPod shuffle går hurtigere, hvis du slutter den til en USB 2.0-port med stor kapacitet. På de fleste tastaturer har USB-porten ikke kraft nok til at oplade med den optimale hastighed.

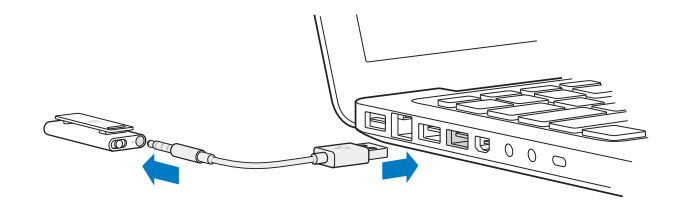

Du kan købe et længere USB-kabel separat fra www.apple.com/dk/ipodstore.

Første gang du slutter iPod shuffle til computeren, hjælper iTunes dig med at konfigurere iPod shuffle og synkronisere den med iTunes-biblioteket. Som standard synkroniserer iTunes automatisk sange på iPod shuffle, når du slutter den til computeren. Når iTunes er færdig, kan du afmontere iPod shuffle. Du kan synkronisere sange, mens batteriet oplades.

Hvis du slutter iPod shuffle til en anden computer, og iPod shuffle er indstillet til at synkronisere musik automatisk, spørger iTunes dig, før den begynder at synkronisere musik. Hvis du klikker på Ja, slettes de sange og andre lydarkiver/-filer, der ligger på iPod shuffle, og de erstattes af de sange og andre lydarkiver/-filer, som ligger på den computer, iPod shuffle er tilsluttet. Der findes flere oplysninger om overførsel af musik til iPod shuffle og brug af iPod shuffle med flere computere i Kapitel 4, "Lytte til musik", på side 22.

#### Afmontere iPod shuffle

Det er vigtigt ikke at afmontere iPod shuffle fra computeren, mens der synkroniseres lydarkiver/-filer, eller mens iPod shuffle bruges som ekstern disk. Du må gerne afmontere iPod shuffle, hvis statusindikatoren ikke blinker orange, eller hvis meddelelsen "OK at afbryde" vises øverst i iTunes-vinduet.

*Vigtigt:* Hvis meddelelsen "Afbryd ikke" vises i iTunes, eller statusindikatoren på iPod shuffle blinker orange, skal du skubbe iPod shuffle ud, før du afmonterer den. Hvis du ikke gør det, kan arkiver/filer på iPod shuffle blive beskadiget, så du skal gendanne iPod shuffle i iTunes. Der findes oplysninger om gendannelse i "Opdatere og gendanne software på iPod shuffle" på side 33.

Hvis du slår iPod shuffle til som disk (se side 28), skal du altid skubbe iPod shuffle ud, før du afmonterer den.

#### Du skubber iPod shuffle ud på følgende måde:

■ Klik på knappen Skub ud (♠) ved siden af iPod shuffle på listen over enheder i iTunes.

*Hvis du bruger en Mac,* kan du også skubbe iPod shuffle ud ved at trække symbolet for iPod shuffle på skrivebordet til papirkurven.

*Hvis du bruger en Windows-computer,* kan du skubbe iPod shuffle ud fra Denne computer eller ved at klikke på ikonet Sikker fjernelse af hardware på proceslinjen i Windows og vælge iPod shuffle.

#### Du afmonterer iPod shuffle på følgende måde:

Tag USB-kablet ud af iPod shuffle og computeren.

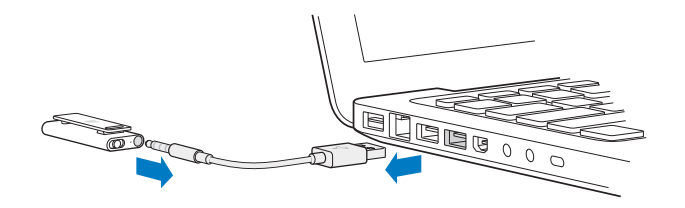

### **Oplade batteriet**

iPod shuffle har et indbygget, genopladeligt batteri, som ikke kan udskiftes af brugeren. Du opnår de bedste resultater, hvis du lader iPod shuffle lade op i omkring tre timer, første gang du bruger den. Det indbyggede -batteri oplades 80% i løbet af ca. to timer, og en fuld opladning tager ca. tre timer. Hvis du ikke har brugt iPod shuffle i et stykke tid, skal du måske oplade batteriet.

Du kan synkronisere musik, mens batteriet oplades. Du kan afbryde forbindelsen og bruge iPod shuffle, selvom batteriet ikke er fuldt opladt.

I iTunes viser batterisymbolet ved siden af navnet på din iPod shuffle status for batteriets spænding. Symbolet viser et lyn, når batteriet oplades, og et stik, når batteriet er fuldt opladt.

Du kan oplade batteriet i iPod shuffle på to måder:

- Slut iPod shuffle til computeren.
- Brug Apple USB-strømforsyningen (sælges separat).

#### Du oplader batteriet vha. computeren på følgende måde:

 Slut iPod shuffle til en USB 2.0-port med stor kapacitet på computeren vha. det medfølgende USB-kabel. Computeren skal være tændt og ikke på vågeblus.

Når batteriet oplades, lyser statusindikatoren på iPod shuffle orange. Når batteriet er fuldt opladt, lyser statuslampen grønt.

Hvis iPod shuffle bruges som en ekstern disk eller synkroniserer med iTunes, blinker statusindikatoren orange, så du kan se, at du skal skubbe iPod shuffle ud, før du afmonterer den. I så fald oplades batteriet måske stadig, eller også er det fuldt opladt. Du kan se status for batteriet på batterisymbolet ved siden af navnet på din iPod shuffle på listen over enheder i iTunes.

Hvis du ikke kan se statusindikatoren, er iPod shuffle måske ikke sluttet til en USB 2.0port med stor kapacitet. Prøv en anden USB 2.0-port på computeren.

Hvis du vil oplade batteriet, når du ikke er i nærheden af din computer, kan du slutte iPod shuffle til en Apple USB-strømforsyning. Du kan købe tilbehør til iPod shuffle via www.apple.com/dk/ipodstore.

#### Du oplader batteriet vha. Apple USB-strømforsyningen på følgende måde:

- 1 Slut netstikket til strømforsyningen (det kan allerede være tilsluttet).
- 2 Sæt USB-stikket på USB-kablet i strømforsyningen.
- 3 Sæt den anden ende af USB-kablet i iPod shuffle.

#### 4 Slut strømforsyningen til en stikkontakt.

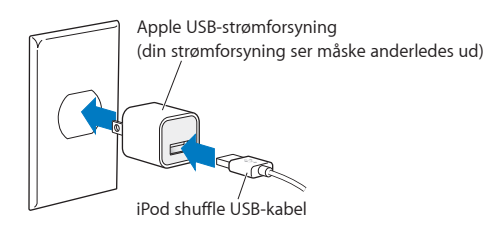

*ADVARSEL:* Sørg for, at strømforsyningen er samlet korrekt, før du slutter den til en stikkontakt. Læs alle sikkerhedsinstruktionerne om brug af Apple USB-strømforsyningen på side 35 før brug.

Genopladelige batterier kan kun oplades et begrænset antal gange. Batteriets driftstid og antallet af opladninger afhænger af brug og indstillinger. Du kan læse mere på www.apple.com/dk/batteries.

#### Kontrollere batteristatus

Du kan se status for batteriet i iPod shuffle, når den er tilsluttet computeren eller ikke er tilsluttet. Statusindikatoren viser batteriets omtrentlige spænding.

| Statusindikator, når den er tilsluttet |                                                                                                    |  |
|----------------------------------------|----------------------------------------------------------------------------------------------------|--|
| Lyser grønt                            | Fuldt opladt                                                                                                    |  |
| 🔴 Lyser orange                         | Oplader                                                                                                    |  |
| Blinker orange                         | Afmonter ikke (iTunes synkroniserer, eller iPod shuffle bruges som disk);<br>oplades måske stadig eller kan være fuldt opladt |  |

Hvis iPod shuffle er tændt og ikke er tilsluttet en computer, kan du se status for batteriet uden at afbryde afspilningen ved at slukke iPod shuffle og hurtigt tænde den igen. Du kan også bruge VoiceOver til at høre oplysninger om batteristatus.

| Statusindikator, når den ikke er tilsluttet |                    | VoiceOver             |
|---------------------------------------------|--------------------|-----------------------|
| Lyser grønt                                 | God spænding       | "Batteri fuldt"       |
|                                             |                    | "Batteri 75%"         |
|                                             |                    | "Batteri 50%"         |
| lyser orange                                | Lav spænding       | "Batteri 25%"         |
| 🛑 Lyser rødt                                | Meget lav spænding | "Lav batterispænding" |

## Indstille iPod shuffle

Du indstiller iPod shuffle ved at bruge iTunes på computeren til at importere, købe og organisere musik, lydpodcasts og lydbøger. Derefter slutter du iPod shuffle til computeren og synkroniserer den til dit iTunesbibliotek.

Læs videre for at få mere at vide om trinene i denne proces, f.eks. hvordan du kan:

- Hente musik fra din cd-samling, harddisk eller iTunes Store (en del af iTunes, som ikke findes i alle lande) til programmet iTunes på computeren
- Organisere musik og andet lydindhold på spillelister
- Synkronisere sange, lydbøger og podcasts (en slags radioudsendelser, som kan hentes gratis) i iTunes-biblioteket med iPod shuffle
- Lytte til musik og anden lyd på farten

### **Om iTunes**

iTunes er det program, som du bruger til at synkronisere musik, lydbøger og lydpodcasts med iPod shuffle. Du henter iTunes version 8.1 eller en nyere version (kræves til iPod shuffle) fra www.apple.com/dk/ipod/start. Når du har installeret iTunes, åbnes det automatisk, når du slutter iPod shuffle til computeren.

Dette kapitel beskriver, hvordan du bruger iTunes til at hente sange og anden lyd til computeren, oprette personlige samlinger af dine yndlingssange (kaldet spillelister), synkronisere dem til iPod shuffle og justere iPod shuffle-indstillinger.

iTunes har også en funktion kaldet Genius, som på et øjeblik opretter spillelister på basis af de sange i dit iTunes-bibliotek, der passer godt sammen. Du kan oprette Geniusspillelister i iTunes og synkronisere dem til iPod shuffle. Du kan få oplysninger om, hvordan du indstiller Genius i iTunes, hvis du læser "Bruge Genius i iTunes" på side 16. iTunes har mange andre funktioner. Du kan oprette dine egne cd'er, som kan afspilles i almindelige cd-afspillere (hvis computeren har et drev, der kan brænde cd'er), lytte til radio streamet via Internet, se videoer og tv-udsendelser, vurdere sange og meget mere. Du kan få oplysninger om brugen af disse funktioner, hvis du åbner iTunes og vælger Hjælp > iTunes-hjælp.

Hvis iTunes allerede er installeret på computeren, og du har indstillet dit iTunesbibliotek, kan du gå videre med næste afsnit, "Føje musik til iPod shuffle" på side 17.

### Importere musik til iTunes-biblioteket

Før du kan lytte til musik på iPod shuffle, skal du importere musikken til iTunesbiblioteket på computeren.

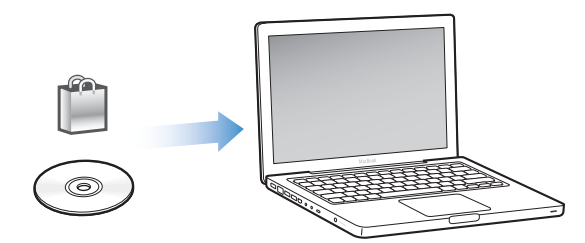

Der er tre måder, hvorpå du kan få musik og anden lyd ind i dit iTunes-bibliotek:

- Ved at købe musik og lydbøger via Internet fra iTunes Store.
- Ved at importere musik og anden lyd fra lyd-cd'er.
- Ved at tilføje musik, som allerede findes på computeren.

#### Ved at købe sange og overføre podcasts vha. iTunes Store

Hvis du har en Internetforbindelse, kan du nemt købe og overføre sange, album og lydbøger via Internet fra iTunes Store. Du kan også abonnere på og overføre gratis lydpodcasts, som er en slags radioudsendelser. Videopodcasts kan ikke synkroniseres til iPod shuffle.

Hvis du vil købe musik fra iTunes Store, skal du indstille en Apple-konto i iTunes, finde de sange, du vil have, og købe dem. Hvis du allerede har en Apple-konto eller en AOLkonto (America Online, som ikke findes i alle lande), kan du bruge denne konto til at logge ind i iTunes Store og købe sange.

Du behøver ikke at have en iTunes Store-konto for at hente og abonnere på podcasts.

#### Du får adgang til iTunes Store på følgende måde:

- Åbn iTunes, og:
  - Hvis du allerede har en iTunes-konto, skal du vælge Butik > Log ind og derefter logge ind.
  - Hvis du ikke har en iTunes-konto, skal du vælge Butik > Opret konto og følge vejledningen på skærmen for at indstille en Apple-konto eller skrive dine eksisterende kontooplysninger til Apple eller AOL.

Du kan udforske eller søge i iTunes Store for at finde det album, den sang eller kunstner, du er interesseret i. Åbn iTunes, og klik på iTunes Store på listen til venstre.

- *Du gennemser iTunes Store,* ved at vælge en kategori (f.eks. Musik) i venstre side af iTunes Store-hjemmesiden. Du kan vælge en genre, se på nye udgivelser, klikke på en af de viste sange, se på de mest populære sange m.m., eller du kan klikke på Gennemse under Quick Links i hovedvinduet i iTunes Store.
- *Du søger efter podcasts* ved at klikke på henvisningen Podcasts i venstre side af iTunes Store-hjemmesiden.
- Du søger i iTunes Store ved at skrive navnet på et album, en sang, kunstner eller komponist i søgefeltet. Tryk på Retur, eller vælg et emne på den liste, der vises.
- *Du indsnævrer søgningen* ved at vælge et emne på lokalmenuen øverst til venstre (standardindstilling er Alle resultater). Du indsnævrer f.eks. søgningen til sange og album ved at vælge Musik på lokalmenuen.
- *Hvis du vil søge efter en kombination af emner,* skal du klikke på Power Search på siden med søgeresultater.
- *Du vender tilbage til iTunes Store-hjemmesiden* ved at klikke på knappen Hjem øverst på siden.

#### Du køber en sang, et album eller en lydbog på følgende måde:

1 Vælg iTunes Store, og find det emne, du vil købe.

Du kan dobbeltklikke på en sang eller et andet emne for at lytte til et eksempel og sikre dig, at det er det rigtige emne. (Hvis din netværksforbindelse er langsommere end 128 kbps, skal du vælge iTunes-indstillinger og vælge afkrydsningsfeltet "Hent hele eksemplet før afspilning" i vinduet Butik.)

2 Klik på Køb sang, Køb album eller Køb bog.

Emnet overføres til din computer og debiteres det kreditkort, du bruger til din Appleeller AOL-konto.

#### Du overfører eller abonnerer på en podcast på følgende måde:

- 1 Vælg iTunes Store.
- 2 Klik på henvisningen Podcasts til venstre på iTunes Store-hjemmesiden.
- 3 Find den podcast, du vil overføre.

- *Hvis du vil overføre en enkelt podcastepisode,* skal du klikke på knappen Hent episode ud for episoden.
- *Du abonnerer på en podcast* ved at klikke på knappen Abonner ud for podcastgrafikken. iTunes overfører den nyeste episode. Når nye episoder bliver tilgængelige, bliver de automatisk overført til iTunes (når computeren opretter forbindelse til Internet).

#### Føje sange, der ligger på computeren, til iTunes-biblioteket

Hvis du har sange på computeren, der er kodet i arkiv-/filformater, som iTunes understøtter, kan du let føje sangene til iTunes.

# Du føjer sange, der ligger på computeren, til iTunes-biblioteket på følgende måde:

 Træk den mappe eller disk, der indeholder lydarkiverne/-filerne, til dit iTunes-bibliotek (eller vælg Arkiv/Filer > Føj til bibliotek, og vælg mappen eller disken). Hvis iTunes understøtter sangens arkiv-/filformat, føjes den automatisk til iTunes-biblioteket.

Du kan også trække individuelle sangarkiver/-filer til iTunes.

*Bemærk:* Med iTunes til Windows kan du konvertere WMA-filer, der ikke er beskyttet, til AAC- eller MP3-format. Det kan være nyttigt, hvis du har et bibliotek med musik, der er kodet i WMA-format. Du kan få flere oplysninger, hvis du åbner iTunes og vælger Hjælp > iTunes-hjælp.

#### Importere musik fra dine lyd-cd'er til iTunes

Følg disse instruktioner for at overføre musik fra dine cd'er til iTunes.

#### Du importerer musik fra en lyd-cd til iTunes på følgende måde:

1 Sæt en cd i computeren, og start iTunes.

*Hvis du har en Internetforbindelse,* henter iTunes navnene på sangene på cd'en fra Internet (hvis de findes) og viser dem i vinduet.

*Hvis du ikke har en Internetforbindelse,* kan du importere dine cd'er, og når computeren senere har forbindelse til Internet, kan du vælge sangene i iTunes og derefter vælge Avanceret > Hent cd-spornavne. iTunes vil derefter hente spornavnene til de importerede cd'er.

*Hvis spornavnene til cd'en ikke findes på Internet,* kan du selv skrive navnene på sangene. Se følgende afsnit, "Skrive titler på sange og andre oplysninger".

Når du har skrevet titlerne på sangene, kan du søge efter sange i iTunes vha. titel, kunstner, album m.m.

- 2 Klik for at fjerne hakket ud for de sange, du ikke vil importere.
- 3 Klik på knappen Importer. I området øverst på iTunes-siden kan du se, hvor længe det vil vare at importere hver sang.

Som standard afspiller iTunes sange, efterhånden som de importeres. Hvis du importerer mange sange, vil du måske stoppe afspilningen af sangene for at forbedre ydeevnen.

4 Du skubber cd'en ud ved at klikke på knappen Skub ud (▲).

Du kan ikke skubbe en cd ud, før importen er færdig.

5 Gentag dette trin med andre cd'er, som indeholder sange, du vil importere.

#### Skrive titler på sange og andre oplysninger

Du kan skrive titler og andre oplysninger manuelt, inklusive kommentarer, til sange og andre emner i iTunes-biblioteket.

#### Du skriver selv cd-sangtitler og andre oplysninger på følgende måde:

- 1 Vælg den første sang på cd'en, og vælg Arkiv/Filer > Vis info.
- 2 Klik på Info.
- 3 Skriv sangoplysningerne.
- 4 Klik på Næste for at skrive oplysninger om det næste spor.
- 5 Klik på OK, når du er færdig.

### Organisere musik

Med iTunes kan du organisere sange og andre emner, som du vil have dem, på såkaldte spillelister. Du kan f.eks. oprette spillelister med sange, som du kan lytte til, når du træner, eller spillelister med sange, der passer til en bestemt stemning.

Du kan også oprette smarte spillelister, der opdateres automatisk på basis af regler, som du definerer. Når du føjer sange, der svarer til betingelserne, til iTunes, bliver de automatisk føjet til den smarte spilleliste. Du kan også vælge en sang og bruge Geniusfunktionen til at oprette en spilleliste (du kan få flere oplysninger i næste afsnit). Du kan ikke oprette en spilleliste på iPod shuffle, hvis den ikke er sluttet til iTunes.

Du kan oprette lige så mange spillelister, som du har lyst til, med sangene i iTunesbiblioteket. De ændringer, du foretager i dine spillelister i iTunes, f.eks. hvis du tilføjer eller fjerner sange, har ingen betydning for indholdet af dit iTunes-bibliotek.

Når du lytter til spillelister på iPod shuffle, fungerer alle spillelister, som er oprettet i iTunes, på samme måde. Du kan vælge dem efter navn på iPod shuffle.

#### Du opretter en spilleliste i iTunes på følgende måde:

- 1 Klik på knappen Tilføj (+), eller vælg Arkiv/Filer > Ny spilleliste.
- 2 Skriv et navn til spillelisten.
- 3 Klik på Musik på listen Bibliotek, og træk derpå en sang eller et andet emne til spillelisten.

Du vælger flere sange ved at holde tasterne Skift og Kommando (発) nede på en Mac eller tasterne Skift og Ctrl nede på en Windows-computer, mens du klikker på hver sang.

#### Du opretter en smart spilleliste på følgende måde:

• Vælg Arkiv/Filer > Ny smart spilleliste, og definer reglerne til spillelisten.

Smarte spillelister oprettet i iTunes kan synkroniseres til iPod shuffle lige som alle andre iTunes-spillelister.

#### **Bruge Genius i iTunes**

Genius opretter automatisk spillelister på basis af de sange i dit bibliotek, der passer godt sammen Hvis du vil spille Genius-spillelister på iPod shuffle, skal du først indstille Genius i iTunes. Genius er en gratis tjeneste, men du skal have en iTunes Store-konto (hvis du ikke har en, kan du indstille en, når du slår Genius til).

#### Du indstiller Genius på følgende måde:

- 1 I iTunes skal du vælge Butik > Slå Genius til.
- 2 Følg instruktionerne på skærmen.
- 3 Tilslut og synkroniser iPod shuffle.

Nu kan du bruge Genius til at oprette en Genius-spilleliste, som du kan synkronisere til iPod shuffle.

#### Du opretter en Genius-spilleliste i iTunes på følgende måde:

- 1 Klik på Musik på listen Bibliotek, eller vælg en spilleliste.
- 2 Vælg en sang.
- 3 Klik på knappen Genius nederst i iTunes-vinduet:

8**3**8

- 4 Du ændrer det maksimale antal sange på spillelisten ved at vælge et tal på lokalmenuen.
- 5 Du arkiverer spillelisten ved at klikke på Arkiver spilleliste. Du kan ændre en arkiveret spilleliste ved at tilføje eller fjerne emner. Du kan også klikke på Opdater for at oprette en ny spilleliste på basis af den samme originale sang.

Genius-spillelister oprettet i iTunes kan synkroniseres til iPod shuffle lige som alle andre iTunes-spillelister.

### Føje musik til iPod shuffle

Når din musik er importeret til og organiseret i iTunes, kan du nemt føje den til iPod shuffle.

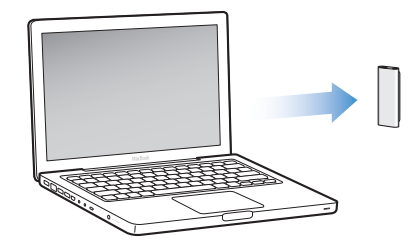

Når du skal indstille, hvordan musik skal overføres fra iTunes på computeren til iPod shuffle, skal du slutte iPod shuffle til computeren og derefter vælge indstillinger til iPod shuffle i iTunes-indstillinger.

#### Du kan indstille iTunes til at føje musik til iPod shuffle på tre måder:

- Synkronisere sange og spillelister: Når du tilslutter iPod shuffle, opdateres den automatisk, så den indeholder de samme sange og andre emner som iTunesbiblioteket. Du kan synkronisere alle sange og spillelister eller valgte spillelister. Eventuelle andre sange på iPod shuffle slettes. Der findes flere oplysninger i det følgende afsnit.
- Du føjer musik til iPod shuffle manuelt på følgende måde: Når du tilslutter iPod shuffle, kan du trække individuelle sange og spillelister til iPod shuffle og slette individuelle sange og spillelister fra iPod shuffle. På den måde kan du overføre sange fra flere computere uden at slette sange på iPod shuffle. Hvis du selv administrerer musik, skal du altid skubbe iPod shuffle ud fra iTunes manuelt, før du kan afmontere den. Se "Administrere iPod shuffle manuelt" på side 19.
- *Udfylde iPod shuffle automatisk:* Når du vælger at administrere indhold på iPod shuffle manuelt, kan du få iTunes til automatisk at udfylde iPod shuffle med et udvalg af sange og andet indhold, som du selv vælger. Se "Fylde iPod shuffle automatisk" på side 20.

#### Synkronisere musik automatisk

iPod shuffle er som standard indstillet til automatisk at synkronisere alle sange og spillelister, når du slutter den til computeren. Det er den nemmeste måde at føje musik til iPod shuffle på. Du slutter bare iPod shuffle til computeren, lader sange, lydbøger og lydpodcasts blive overført automatisk, afmonterer den og går. Hvis du har føjet sange til iTunes siden sidste gang, du tilsluttede iPod shuffle, synkroniseres de med iPod shuffle. Hvis du har slettet sange fra iTunes, slettes de fra iPod shuffle. Du synkroniserer musik til iPod shuffle på følgende måde:

• Du skal blot slutte iPod shuffle til computeren. Hvis iPod shuffle er indstillet til at synkronisere automatisk, starter opdateringen.

*Vigtigt:* Første gang du slutter iPod shuffle til en computer, bliver du spurgt, om du vil synkronisere sange automatisk. Hvis du accepterer, bliver alle sange, lydbøger og podcasts slettet fra iPod shuffle og erstattet af sange og andre emner fra den pågældende computer. Hvis du ikke accepterer, kan du stadig føje sange til iPod shuffle manuelt uden at slette nogen af de sange, der allerede er på iPod shuffle.

Når musikken synkroniseres fra computeren til iPod shuffle, viser iTunes status for opdateringen, og der vises et synkroniseringssymbol ud for iPod shuffle på listen over enheder. Når opdateringen er færdig, vises meddelelsen "iPod-opdatering er færdig" i iTunes.

Hvis du under indstilling af iPod shuffle ikke har valgt at synkronisere musik automatisk til iPod shuffle, kan du gøre det senere. Du kan synkronisere alle spillelister eller kun valgte spillelister.

# Du indstiller iTunes til automatisk at synkronisere musik med iPod shuffle på følgende måde:

- 1 Slut iPod shuffle til computeren.
- 2 Vælg iPod shuffle på listen over enheder i iTunes, og klik derefter på fanen Musik.
- 3 Vælg "Synkroniser musik".
- 4 Vælg "Alle sange og spillelister", eller vælg "Valgte spillelister", og vælg derefter de spillelister, du vil synkronisere.

Du kan synkronisere lydbøger, når du synkroniserer musik. Lydbøger vises på listen over valgte spillelister. Du kan vælge at synkronisere alle eller ingen lydbøger i iTunesbiblioteket.

5 Klik på Anvend.

Opdateringen starter automatisk.

Hvis "Synkroniser kun valgte sange" er valgt i vinduet Resume, synkroniserer iTunes kun de emner, der er valgt i dine biblioteker.

#### Synkronisere podcasts automatisk

Indstillingerne til indlæsning af podcasts til iPod shuffle er forskellige fra indstillingerne til indlæsning af sange. Podcastindstillinger har ingen indflydelse på indstillinger til sange og omvendt. Du kan indstille iTunes til automatisk at synkronisere alle podcasts eller valgte podcasts, eller du kan føje podcasts til iPod shuffle manuelt. Du kan ikke synkronisere videopodcasts til iPod shuffle.

# Du indstiller iTunes til automatisk at opdatere podcasts på iPod shuffle på følgende måde:

- 1 Slut iPod shuffle til computeren.
- 2 Vælg iPod shuffle på listen over enheder i iTunes, og klik derefter på fanen Podcasts.
- 3 Vælg "Synkroniser ... episoder af", og vælg det ønskede antal episoder på lokalmenuen.
- 4 Vælg "Alle podcasts" eller "Valgte podcasts". Hvis du klikker på "Valgte podcasts", skal du også vælge de podcasttitler, der skal synkroniseres.
- 5 Klik på Anvend.

Når du indstiller iTunes til at synkronisere podcasts på automatisk, opdateres iPod shuffle, hver gang du slutter den til computeren.

#### Administrere iPod shuffle manuelt

Når du indstiller iTunes, så du kan administrere iPod shuffle manuelt, giver det dig mest fleksibilitet til administration af musik og andet indhold på iPod shuffle. Du kan tilføje og fjerne individuelle sange, spillelister, podcasts og lydbøger. Du kan føje musik og andet lydindhold fra flere computere til iPod shuffle uden at slette emner, der allerede er på iPod shuffle.

# Du indstiller iTunes, så du selv kan administrere lydindhold på iPod shuffle på følgende måde:

- 1 Vælg iPod shuffle på listen over enheder i iTunes, og klik derefter på fanen Resume.
- 2 Under Indstillinger skal du vælge "Administrer musik manuelt".
- 3 Klik på Anvend.

Hvis du administrerer iPod shuffle manuelt, skal du altid skubbe iPod shuffle ud fra iTunes, før du afmonterer den.

#### Du føjer en sang eller et andet emne til iPod shuffle på følgende måde:

- 1 Klik på Musik eller et andet emne i biblioteket i iTunes.
- 2 Træk en sang eller et andet emne til iPod shuffle.

Du kan også trække hele spillelister for at synkronisere dem med iPod shuffle. Du kan vælge flere emner og trække dem samtidig til iPod shuffle.

#### Du fjerner en sang eller et andet emne fra iPod shuffle på følgende måde:

- 1 Vælg iPod shuffle på listen over enheder i iTunes.
- 2 Vælg Musik, Lydbøger eller Podcasts under iPod shuffle.
- 3 Vælg en sang eller et andet emne, og tryk på Slettetasten på tastaturet.

# Du bruger iTunes til at oprette en ny spilleliste på iPod shuffle på følgende måde:

- 1 Vælg iPod shuffle på listen over enheder i iTunes, og klik derefter på knappen Tilføj (+), eller vælg Arkiv/Filer > Ny spilleliste.
- 2 Skriv et navn til spillelisten.
- 3 Klik på et emne, f.eks. Musik, i biblioteket, og træk derefter sange eller andre emner til spillelisten.

# Du tilføjer eller fjerner sange fra en spilleliste på iPod shuffle på følgende måde:

 Træk en sang til en spilleliste på iPod shuffle for at tilføje sangen. Vælg en sang på en spilleliste, og tryk på Slettetasten på tastaturet for at fjerne sangen.

Vær opmærksom på følgende, hvis du administrerer indhold på iPod shuffle manuelt:

- Hvis du foretager ændringer i spillelister, skal du huske at trække den ændrede spilleliste til iPod shuffle, når den er tilsluttet iTunes.
- Hvis du sletter en sang eller et andet emne manuelt fra iPod shuffle, slettes sangen ikke fra iTunes-biblioteket.
- Hvis du indstiller iTunes, så musik administreres manuelt, kan du nulstille det senere, så synkroniseringen sker automatisk. Du finder flere oplysninger på side 18.

#### Fylde iPod shuffle automatisk

Hvis du administrerer musik manuelt, kan du få iTunes til automatisk at synkronisere et udvalg af dine sange til iPod shuffle, når du klikker på knappen Auto-udfyld. Du kan vælge hele biblioteket eller en bestemt spilleliste, der skal hentes sange fra, og vælge andre muligheder til Auto-udfyld. Med Auto-udfyld får du større kontrol over, hvilket indhold der føjes til iPod shuffle, end med automatisk synkronisering, og du kan hurtigt "fylde lidt ekstra" på iPod shuffle, når du administrerer indholdet manuelt.

#### Du fylder iPod shuffle automatisk på følgende måde:

- 1 Slut iPod shuffle til computeren.
- 2 Vælg Musik under iPod shuffle på listen over enheder.
- 3 Vælg på lokalmenuen "Auto-udfyld fra" den spilleliste, sangene skal vælges fra.

Vælg Musik, hvis du vil bruge musik fra hele dit musikbibliotek.

4 Klik på knappen Indstillinger for at vælge blandt følgende muligheder:

*Erstat alle emner ved Auto-udfyld:* iTunes erstatter sangene på iPod shuffle med de nye sange, du har valgt. Hvis denne mulighed ikke er valgt, bevares de sange, der allerede er synkroniseret med iPod shuffle, og iTunes vælger flere sange til at udfylde den ledige plads.

*Vælg emner tilfældigt:* iTunes blander sangene, mens de synkroniseres med iPod shuffle. Hvis denne mulighed ikke er valgt, overfører iTunes sange i den rækkefølge, de vises i biblioteket eller på den valgte spilleliste.

*Vælg emner med høj vurdering oftere:* iTunes fylder automatisk iPod shuffle og bruger fortrinsvis de sange, du har givet det højeste antal stjerner.

5 Hvis du vil reservere plads, der skal bruges som harddisk, skal du justere mærket for at indstille, hvor megen plads der skal bruges til iTunes-indhold, og hvor megen plads der skal bruges til data.

Der findes flere oplysninger om brug af iPod shuffle som harddisk i "Bruge iPod shuffle som en ekstern disk" på side 28.

6 Klik på OK i dialogen Auto-udfyldningsindstillinger, og klik derefter på Auto-udfyld i iTunes-vinduet.

Mens musikken synkroniseres iTunes til iPod shuffle, kan du se, hvordan synkroniseringen forløber, i iTunes-statusvinduet. Når opdateringen er færdig, vises meddelelsen "iPod-opdatering er færdig" i iTunes.

#### Få plads til flere sange på iPod shuffle

Hvis du har importeret sange til iTunes i formater med en højere bithastighed, f.eks. iTunes Plus, Apple Lossless eller WAV, kan du indstille iTunes til automatisk at konvertere sange til 128 kbps AAC-format, når de synkroniseres med iPod shuffle. Det påvirker ikke sangenes kvalitet eller størrelse i iTunes.

*Bemærk:* Sange i formater, som iPod shuffle ikke understøtter, *skal* konverteres, hvis du vil synkronisere dem med iPod shuffle. Der findes flere oplysninger om de formater, som iPod shuffle understøtter, i "Hvis du ikke kan synkronisere en sang eller et andet emne til iPod shuffle" på side 31.

# Du konverterer sange med høj bithastighed til AAC-arkiver/-filer på følgende måde:

- 1 Slut iPod shuffle til computeren.
- 2 Vælg iPod shuffle på listen over enheder i iTunes.
- 3 Klik på fanen Resume.
- 4 Vælg "Konverter sange med højere bithastigheder til 128 kbps AAC".
- 5 Klik på Anvend.

## Lytte til musik

### Når du har indstillet iPod shuffle, kan du lytte til sange, lydbøger og podcasts. Læs dette kapitel for at lære, hvordan du lytter til iPod shuffle på farten.

Når du afmonterer iPod shuffle fra computeren, kan du klemme iPod shuffle fast og lytte til musik, lydbøger og podcasts, og du kan styre afspilningen via øretelefonernes fjernbetjening. VoiceOver giver dig mulighed for at høre navnet på den sang, du spiller, vælge på en talemenu med spillelister eller høre status for batteriet.

### Afspille musik

Når du har synkroniseret iPod shuffle med musik og andet lydindhold, kan du lytte til den.

#### Du lytter til sange og andre emner på iPod shuffle på følgende måde:

- 1 Slut øretelefonerne til iPod shuffle, og anbring dem i ørerne.
- 2 Skub kontakten på iPod shuffle fra FRA til at afspille i rækkefølge (⇐) eller blande (⊂).

Afspilningen begynder. Hvis iPod shuffle er tændt, når du tilslutter øretelefonerne, starter afspilningen ikke automatisk. Tryk på knappen i midten af fjernbetjeningen, eller sluk ved at skubbe kontakten, og tænd igen for at starte afspilningen.

Hvis du vil spare på batteriet, når du ikke bruger iPod shuffle, skal du skubbe kontakten til FRA.

Når du tilslutter øretelefonerne, skal du vente, til den grønne statusindikator slukker, før du trykker på fjernbetjeningens knapper. Se nedenstående tabel, hvis du vil vide, hvordan du styrer afspilning med øretelefonernes fjernbetjening.

ADVARSEL: Læs alle sikkerhedsinstruktionerne om, hvordan du undgår høreskader, på side 35 før brug.

| Hvis du vil                                     | Skal du:                                                                                                    | Statusindikator                                                                                                    |
|-------------------------------------------------|----------------------------------------------------------------------------------------------------|----------------------------------------------------------------------------------------------------|
| Afspille                                        | Trykke en gang på knappen i midten.                                                                                                    | Blinker grønt en gang                                                                                                    |
| Sætte på pause                                  | Trykke en gang på knappen i midten.                                                                                                    | <ul> <li>Blinker grønt</li> <li>i 30 sekunder</li> </ul>                                                                                                  |
| Justere lydstyrken                              | Trykke på knappen Skru op (+) eller Skru<br>ned (–) for at øge eller sænke lydstyrken.<br>Du hører en tone, når du ændrer<br>lydstyrken, mens iPod shuffle står på<br>pause.                                                                                                    | <ul> <li>Blinker grønt for hvert<br/>lydstyrketrin</li> <li>Blinker orange tre<br/>gange, når den øvre eller nedre<br/>lydstyrkegrænse er nået</li> </ul> |
| Gå til næste spor (eller<br>kapitel i lydbog)   | Trykke to gange på knappen i midten.                                                                                                    | Blinker grønt en gang                                                                                                    |
| Gå til forrige spor (eller<br>kapitel i lydbog) | Trykke tre gange på knappen i midten<br>inden for 6 sekunder efter sporets start.<br>Du starter det aktuelle spor forfra ved at<br>trykke tre gange <i>efter</i> 6 sekunder.                                                                                                    | Blinker grønt en gang                                                                                                    |
| Spole frem                                      | Trykke to gange på og holde knappen i<br>midten nede.                                                                                                    | Blinker grønt en gang                                                                                                    |
| Spole tilbage                                   | Trykke to gange på og holde knappen i<br>midten nede.                                                                                                    | Blinker grønt en gang                                                                                                    |
| Høre sangtitler og navne<br>på kunstnere        | Trykke på og holde knappen i midten<br>nede.                                                                                                    | Blinker grønt en gang                                                                                                    |
| Høre spillelistemenuen                          | Trykke på knappen i midten, indtil du<br>hører en tone, og derefter slippe den for<br>at høre spillelistemenuen. Når du hører<br>navnet på den ønskede spilleliste, skal du<br>trykke for at vælge den. Du kan trykke på<br>+ eller – for hurtigt at flytte gennem<br>spillelistemenuen. | Blinker grønt en gang                                                                                                    |
| Lukke spillelistemenuen                         | Trykke på og holde knappen i midten<br>nede.                                                                                                    | Blinker grønt en gang                                                                                                    |

Statusindikatoren på iPod shuffle blinker, når du trykker på knapperne på øretelefonernes fjernbetjening.

# Indstille iPod shuffle til at spille sange i rækkefølge eller blande dem

Du kan indstille iPod shuffle til at blande sange eller afspille dem i samme rækkefølge, som de har i iTunes. Du hører en tone, når du skubber kontakten.

#### Du indstiller iPod shuffle til at afspille sange i rækkefølge på følgende måde:

■ Skub kontakten for at afspille i rækkefølge (📿).

Når den sidste sang er spillet, begynder iPod shuffle at spille den første sang igen.

*Vigtigt:* Når du lytter til lydbøger eller podcasts, skal du skubbe kontakten for at afspille i rækkefølge, så kapitler eller episoder afspilles i den optagede rækkefølge.

#### Du indstiller iPod shuffle til at blande på følgende måde:

■ Skub kontakten til bland (\C).

Du blander sange igen ved at skubbe kontakten fra bland ( $\supset$ ) til afspilning i rækkefølge ( $\bigcirc$ ) og tilbage igen.

### Bruge VoiceOver-funktionen

iPod shuffle kan give dig mere kontrol med afspilningsmulighederne ved at læse sangtitler og navne på kunstnere op og annoncere en menu med spillelister, du kan vælge mellem. VoiceOver giver dig også batteristatus og andre meddelelser. VoiceOver er tilgængelig på udvalgte sprog.

Hvis du vil høre disse meddelelser, skal du installere VoiceOver Kit og slå VoiceOver til i iTunes. Du kan slå VoiceOver til, første gang du indstiller iPod shuffle, eller du kan gøre det senere.

Du vælger VoiceOver-indstillinger på fanen Resume i iTunes. I de følgende afsnit beskrives, hvordan du slå denne funktion til og tilpasser den.

Du slår VoiceOver til, når du indstiller iPod shuffle, på følgende måde:

- 1 Slut iPod shuffle til computeren.
- 2 Følg instruktionerne på skærmen i iTunes. Muligheden Slå VoiceOver til er valgt som standard.
- 3 Klik på Fortsæt, og følg derefter instruktionerne på skærmen for at hente og installere VoiceOver Kit.
- 4 På fanen Resume under Stemmefeedback skal du vælge det ønskede sprog på lokalmenuen Sprog.

På den måde indstiller du sproget til systemets talemeddelelser og navne på spillelister samt mange sangtitler og navne på kunstnere.

*Bemærk:* Du vælger et andet sprog til bestemte sange ved at vælge dem i iTunes, vælge Arkiv/Filer > Vis info, vælge et VoiceOver-sprog på lokalmenuen på fanen Indstillinger og derefter klikke på OK.

5 Klik på Anvend.

Når indstillingen er færdig, er VoiceOver slået til på iPod shuffle.

#### Du slår VoiceOver til senere på følgende måde:

- 1 Slut iPod shuffle til computeren.
- 2 Vælg iPod shuffle på listen over enheder i iTunes, og klik derefter på fanen Resume.
- 3 Under Stemmefeedback skal du vælge Slå VoiceOver til.
- 4 Klik på Anvend.
- 5 Følg instruktionerne på skærmen for at hente og installere VoiceOver Kit.

- 6 Vælg det ønskede sprog på lokalmenuen under Stemmefeedback.
- 7 Klik på Anvend.

Når synkroniseringen er færdig, er VoiceOver slået til.

#### Du slår VoiceOver fra på følgende måde:

- 1 Vælg iPod shuffle på listen over enheder i iTunes, og klik derefter på fanen Resume.
- 2 Under Stemmefeedback skal du klikke for at fravælge muligheden Slå VoiceOver til.
- 3 Klik på Anvend.

Når synkroniseringen er færdig, er VoiceOver slået fra. Du kan stadig høre nogle systemmeddelelser på engelsk på iPod shuffle, f.eks. batteristatus, fejlmeddelelser og en generel, nummereret spillelistemenu. Du hører ikke sangtitler og navne på kunstnere.

#### Høre meddelelser om sange

VoiceOver-funktionen kan læse titlen på den aktuelle sang og kunstnerens navn op, når du lytter til musik på iPod shuffle. Hvis du ikke vil høre sangtitler og navne på kunstnere, kan du slå VoiceOver fra i iTunes (se "Bruge VoiceOver-funktionen" på side 24).

#### Du hører oplysninger om den aktuelle sang på følgende måde:

Tryk på og hold knappen i midten af fjernbetjeningen nede.

Du hører den aktuelle sangtitel og kunstnerens navn på følgende måde. Hvis du lytter til en lydbog, hører du bogens titel.

Du kan bruge VoiceOver til at navigere til en anden sang, når du lytter til oplysninger om sangene.

#### Du navigerer vha. taleoplysninger om sangene på følgende måde:

- Hvis iPod shuffle spiller, skal du trykke på og holde knappen i midten nede for at høre oplysninger om den aktuelle sang; tryk to gange for at høre den næste oplysning, mens sangen afspilles; tryk tre gange for at høre den forrige oplysning, mens den forrige sang afspilles.
- *Hvis iPod shuffle er sat på pause,* skal du trykke på og holde knappen i midten nede for at høre oplysninger om den aktuelle sang; tryk to gange for at høre den næste oplysning, og tryk tre gange for at høre den forrige oplysning. Tryk på knappen i midten for at afspille den annoncerede sang.

#### Bruge spillelistemenuen

Når VoiceOver er slået til, kan du på en talemenu vælge at lytte til en spilleliste, som er synkroniseret fra iTunes til iPod shuffle. Hvis lydbøger og lydpodcasts er synkroniseret til iPod shuffle, læses deres titler også op som en del af spillelistemenuen. Hvis VoiceOver er slået fra i iTunes, hører du en afkortet menu med spillelister i nummereret rækkefølge, men ikke deres navn (f.eks. "Spilleliste 1, Spilleliste 2" osv.).

Spillelistemenuen annoncerer emner i denne rækkefølge:

- Den aktuelle spilleliste (hvis relevant)
- "Alle sange" (standardspilleliste med alle sangene på iPod shuffle)
- Evt. resterende spillelister i rækkefølge
- "Podcasts" (hvis du vælger denne mulighed, går du til den første podcast på listen; du kan navigere derfra til andre podcasts)
- Lydbøger (hver lydbogstitel annonceres som en separat spilleliste)

#### Du vælger et emne på spillelistemenuen på følgende måde:

- 1 Tryk på og hold knappen i midten af fjernbetjeningen nede.
- 2 Fortsæt med at holde den nede, når du har hørt oplysninger om den aktuelle sang, indtil du hører en tone.
- 3 Slip knappen i midten, når du hører tonen. Du hører navnene på dine spillelister.

Når du lytter til spillelistemenuen, kan du trykke på Skru op (+) eller Skru ned (–) for at flytte frem eller tilbage på spillelistemenuen.

4 Når du hører navnet på den ønskede spilleliste, skal du trykke på knappen i midten for at vælge den. Du hører en tone, hvorefter det første emne på spillelisten afspilles.

Du starter en spilleliste forfra ved at følge disse trin til at vælge den ønskede spilleliste.

#### Du lukker spillelistemenuen på følgende måde:

Tryk på og hold knappen i midten af fjernbetjeningen nede.

#### Vælge den samme lydstyrke til alle sange

Lydstyrkeniveauet på sange og andre lyde kan variere, afhængigt af hvordan lyden blev optaget eller kodet. Du kan indstille iTunes til automatisk at justere lydstyrken på sangene, så de afspilles med det samme relative lydstyrkeniveau, og du kan indstille iPod shuffle til at bruge de samme iTunes-lydstyrkeindstillinger.

# Du indstiller iTunes til at afspille sange med det samme lydstyrkeniveau på følgende måde:

- 1 Vælg iTunes > Indstillinger i iTunes, hvis du bruger en Mac, eller vælg Rediger > Indstillinger, hvis du bruger en Windows-computer.
- 2 Klik på Afspilning, og vælg Lydkontrol.

#### Du indstiller iPod shuffle til at bruge lydstyrken fra iTunes på følgende måde:

- 1 Slut iPod shuffle til computeren.
- 2 Vælg iPod shuffle på listen over enheder i iTunes.
- 3 Klik på fanen Resume.
- 4 Vælg Slå Lydkontrol til.
- 5 Klik på Anvend.

Hvis du ikke har slået Lydkontrol til i iTunes, har det ingen effekt, hvis du indstiller det på iPod shuffle.

#### Indstille en maksimal lydstyrke

Du kan indstille en maksimal lydstyrke på iPod shuffle. Du kan også definere en adgangskode i iTunes for at forhindre andre i at ændre denne indstilling.

Hvis du har indstillet en maksimal lydstyrke på iPod shuffle, blinker statuslampen orange tre gange, hvis du prøver at overskride den maksimale lydstyrke.

#### Du indstiller en maksimal lydstyrke til iPod shuffle på følgende måde:

- 1 Indstil iPod shuffle til den ønskede maksimale lydstyrke.
- 2 Slut iPod shuffle til computeren.
- 3 Vælg iPod shuffle på listen over enheder i iTunes, og klik derefter på fanen Resume.
- 4 Vælg "Begræns maks. lydstyrke".
- 5 Træk mærket til den ønskede maksimale lydstyrke.

Mærkets oprindelige indstilling viser, hvilken lydstyrke iPod shuffle var indstillet til, da du valgte afkrydsningsfeltet "Begræns maks. lydstyrke".

6 Hvis der skal bruges en adgangskode til at ændre denne indstilling, skal du klikke på låsen og derefter skrive og bekræfte en adgangskode.

Hvis du indstiller en adgangskode, skal du angive den, før du kan ændre eller fjerne den maksimale lydstyrke.

*Bemærk:* Lydstyrkeniveauet kan også variere, hvis du bruger forskellige øre- eller hovedtelefoner.

#### Du fjerner den maksimale lydstyrke på følgende måde:

- 1 Slut iPod shuffle til computeren.
- 2 Vælg iPod shuffle på listen over enheder i iTunes.
- 3 Klik på fanen Resume.
- 4 Fravælg "Begræns maks. lydstyrke".

Skriv evt. adgangskoden.

Hvis du glemmer adgangskoden, kan du gendanne software på iPod shuffle. Se "Opdatere og gendanne software på iPod shuffle" på side 33.

# Opbevare arkiver/filer på iPod shuffle

# 5

### Brug iPod shuffle til at transportere data ud over musik.

Læs dette kapitel for at finde ud af, hvordan du bruger iPod shuffle som ekstern disk.

### Bruge iPod shuffle som en ekstern disk

Du kan bruge iPod shuffle som en ekstern disk og overføre data til den.

Du skal bruge iTunes til at synkronisere musik og anden lyd, som du vil høre, til iPod shuffle. Du kan ikke afspille lydarkiver/-filer, som du har kopieret til iPod shuffle vha. Macintosh Finder eller Windows Stifinder.

# Du indstiller iPod shuffle, så den kan bruges som en ekstern disk, på følgende måde:

- 1 Slut iPod shuffle til computeren.
- 2 Vælg iPod shuffle på listen over enheder i iTunes.
- 3 Klik på fanen Resume.
- 4 Under Indstillinger skal du vælge "Slå brug af disk til".

Du skal måske rulle ned for at se diskindstillingerne.

5 Klik på Anvend.

Når du indstiller iTunes til at fylde iPod shuffle automatisk, kan du reservere plads, der skal bruges som harddisk. Se "Fylde iPod shuffle automatisk" på side 20.

Når du bruger iPod shuffle som en ekstern disk, vises disksymbolet for iPod shuffle på skrivebordet (på Mac) og med et drevbogstav i Windows Stifinder (på Windowscomputere).

Når du bruger iPod shuffle som harddisk og slutter den til computeren, blinker statusindikatoren orange. Husk at skubbe iPod shuffle ud fra iTunes, før du afmonterer den fra computeren.

#### Overføre arkiver/filer mellem computere

Når du slår brug af disk til med iPod shuffle, kan du overføre arkiver/filer fra en computer til en anden. iPod shuffle er formateret som en FAT-32-enhed, der understøttes af både Mac- og Windows-computere. På den måde kan du bruge iPod shuffle til at overføre arkiver/filer mellem computere med forskellige operativsystemer.

#### Du overfører arkiver/filer mellem computere på følgende måde:

1 Når du har slået brug af iPod shuffle som disk til, skal du slutte den til den computer, som du vil hente arkiver/filer fra.

*Vigtigt:* Hvis iPod shuffle er indstillet til at synkronisere automatisk, når du slutter iPod shuffle til en anden computer eller en anden brugerkonto, bliver du spurgt, o m du vil slette iPod shuffle og synkronisere den med det nye iTunes-bibliotek. Klik på Annuller, hvis du ikke vil slette indholdet på iPod shuffle.

- 2 Brug computerens arkiv-/filsystem (Finder på Mac og Windows Stifinder på en pc) til at trække arkiver/filer til iPod shuffle.
- 3 Afmonter iPod shuffle, og slut den til den anden computer.

Klik på Annuller, hvis du ikke vil slette indholdet på iPod shuffle.

4 Træk arkiverne/filerne fra iPod shuffle til et sted på den anden computer.

#### Undgå, at iTunes starter automatisk

Du kan forhindre, at iTunes starter automatisk, når du slutter iPod shuffle til computeren:

#### Du forhindrer iTunes i at starte automatisk på følgende måde:

- 1 Slut iPod shuffle til computeren.
- 2 Vælg iPod shuffle på listen over enheder i iTunes.
- 3 Klik på fanen Resume.
- 4 Under Valg skal du fravælge "Åbn iTunes, når denne er iPod er tilsluttet."
- 5 Klik på Anvend.

# Gode råd og fejlfinding

### De fleste problemer med iPod shuffle kan løses vha. instruktionerne i dette kapitel.

# De fem løsningsforslag: Nulstille, prøve igen, starte igen, geninstallere, gendanne

Husk følgende fem løsningsforslag, hvis der opstår problemer med iPod shuffle. Prøv forslagene et ad gangen, indtil problemet er løst. Hvis et af disse løsningsforslag ikke virker, skal du læse videre for at finde løsninger til bestemte problemer.

- Nulstil iPod shuffle ved at slukke den og vente 10 sekunder, før du tænder den igen.
- Prøv igen med en anden USB 2.0-port, hvis du ikke kan se iPod shuffle i iTunes.
- Genstart computeren, og sørg for, at de nyeste softwareopdateringer er installeret.
- Geninstaller den nyeste version af iTunes-software fra Internet.
- *Gendan* software på iPod shuffle. Se "Opdatere og gendanne software på iPod shuffle" på side 33.

# Hvis statusindikatoren lyser rødt, eller du hører fejlmeddelelsen "Brug iTunes til at gendanne"

Slut iPod shuffle til computeren, og gendan den i iTunes. Se "Opdatere og gendanne software på iPod shuffle" på side 33.

#### Hvis iPod shuffle ikke tændes eller reagerer

- Slut iPod shuffle til en USB 2.0-port med stor kapacitet på computeren. Batteriet i iPod shuffle skal måske oplades.
- Sluk iPod shuffle, vent 10 sekunder, og tænd den derefter igen.
- Du skal måske gendanne software på iPod shuffle. Se "Opdatere og gendanne software på iPod shuffle" på side 33.

#### Hvis iPod shuffle ikke afspiller musik

- Der er måske ingen musik på iPod shuffle. Hvis du hører meddelelsen "Brug iTunes til at synkronisere musik", skal du slutte iPod shuffle til computeren for at synkronisere musik til den.
- Skub kontakten til FRA, og tænd derefter igen.
- Sørg for, at stikket til øre- eller hovedtelefonerne er skubbet helt ind.
- Sørg for, at lydstyrken er justeret korrekt. Måske er der indstillet en maksimal lydstyrke. Se "Indstille en maksimal lydstyrke" på side 27.
- iPod shuffle kan være sat på pause. Prøv at trykke på knappen i midten af øretelefonernes fjernbetjening.

#### Hvis du slutter iPod shuffle til computeren, og der ikke sker noget

- Slut iPod shuffle til en USB 2.0-port med stor kapacitet på computeren. Batteriet i iPod shuffle skal måske oplades.
- Sørg for, at du har installeret den nyeste iTunes-software fra www.apple.com/dk/ipod/start.
- Prøv at sætte USB-kablet i en anden USB 2.0-port på computeren. Sørg for, at USBkablet sidder ordentlig fast i iPod shuffle og computeren. Sørg for, at USB-stikket vender rigtigt. Det kan kun indsættes på en måde.
- iPod shuffle skal måske nulstilles. Sluk iPod shuffle, vent 10 sekunder, og tænd den derefter igen.
- Hvis iPod shuffle ikke vises i iTunes eller Finder, er batteriet måske helt afladt. Oplad iPod shuffle i nogle minutter for at se, om der kommer liv i den igen.
- Kontroller, at computeren og softwaren opfylder kravene. Se "Hvis du vil kontrollere systemkravene" på side 32.
- Prøv at starte computeren igen.
- Du skal evt. gendanne iPod-software. Se "Opdatere og gendanne software på iPod shuffle" på side 33.
- iPod shuffle skal måske repareres. Du kan finde oplysninger om service til iPod shuffle på webstedet om service og support på www.apple.com/dk/support/ipodshuffle/service.

#### Hvis du ikke kan synkronisere en sang eller et andet emne til iPod shuffle

Sangen er måske kodet i et format, som iPod shuffle ikke understøtter. Følgende lydformater understøttes af iPod shuffle. Disse inkluderer formater til lydbøger og podcasts:

- AAC (M4A, M4B, M4P) (op til 320 kbps)
- Apple Lossless (et komprimeret format i høj kvalitet)
- MP3 (op til 320 kbps)
- MP3 Variable Bit Rate (VBR)
- WAV

- AA (audible.com spoken word, formaterne 2, 3 og 4)
- AIFF

En sang, der er kodet i Apple Lossless-format, har næsten fuld cd-kvalitet, men fylder kun halvt så meget, som hvis den var kodet i AIFF- eller WAV-format. Den samme sang kodet i AAC- eller MP3-format fylder endnu mindre. Når du importerer sange fra en cd vha iTunes, konverteres de som standard til AAC-format

Du kan få iPod shuffle til automatisk at konvertere arkiver/filer, der er kodet med en højere bithastighed, til 128 kbps AAC-format, når de synkroniseres med iPod shuffle. Se "Få plads til flere sange på iPod shuffle" på side 21.

Med iTunes til Windows kan du konvertere ubeskyttede WMA-filer til AAC- eller MP3format. Det kan være nyttigt, hvis du har en musiksamling, der er kodet i WMA-format.

iPod shuffle understøtter ikke WMA, MPEG Layer 1, MPEG Layer 2-lydarkiver/-filer eller audible.com format 1.

Hvis du har en sang i iTunes, som ikke understøttes af iPod shuffle, kan du konvertere den til et format, som iPod shuffle understøtter. Du kan få flere oplysninger i iTunes-hjælp.

#### Hvis podcasts eller lydbøger ikke afspilles korrekt

- Sørg for, at kontakten på iPod shuffle er indstillet til afspilning i rækkefølge (⇐). Hvis en spilleliste inkluderer blandede spor (f.eks. sange, podcasts og lydbøger), afspilles lydbøger og podcasts ikke, hvis iPod shuffle er indstillet til at blande ( $\mathcal{I}$ ).
- Hvis kapitlerne i en lydbog ikke blev føjet til iPod shuffle i rækkefølge, skal du slutte iPod shuffle til computeren og ændre sporenes rækkefølge vha. iTunes.

#### Hvis du vil kontrollere systemkravene

Før du kan bruge iPod shuffle, skal du have:

- En af de følgende computerkonfigurationer:
  - En Macintosh med en USB 2.0-port
  - En Windows-computer med en USB 2.0-port eller et USB 2.0-kort installeret
- Et af de følgende operativsystemer: Mac OS X v10.4.11 eller en nyere version, Windows Vista eller Windows XP Home eller Professional med Service Pack 3 eller en nyere version
- Internetadgang (en bredbåndsforbindelse anbefales)
- iTunes 8.1 eller en nyere version (iTunes kan hentes fra www.apple.com/dk/ipod/start)

Hvis din Windows-computer ikke har en USB 2.0-port med stor kapacitet, kan du købe og installere et USB 2.0-kort.

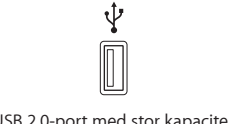

USB 2.0-port med stor kapacitet

#### Hvis du vil bruge iPod shuffle med en Mac eller en Windows-computer

Hvis iPod shuffle er indstillet til manuel administration af musik, kan du føje indhold til den fra flere iTunes-biblioteker, uanset hvilket operativsystem computeren bruger. Hvis iPod shuffle er indstillet til at synkronisere automatisk, når du slutter iPod shuffle til en anden computer eller en anden brugerkonto, bliver du spurgt, om du vil slette iPod shuffle og synkronisere den med det nye iTunes-bibliotek. Klik på Annuller, hvis du vil bevare det indhold, du har på iPod shuffle.

Du kan bruge iPod shuffle som ekstern disk både til Macintosh- og Windowscomputere, så du kan overføre data fra det ene operativsystem til det andet. Se Kapitel 5, "Opbevare arkiver/filer på iPod shuffle", på side 28.

### Opdatere og gendanne software på iPod shuffle

Du kan bruge iTunes til at opdatere og gendanne software på iPod shuffle. Det anbefales, at du opdaterer iPod shuffle med den nyeste software. Du kan også gendanne softwaren, så iPod shuffle vender tilbage til sin originale status.

- *Hvis du vælger at opdatere,* bliver softwaren opdateret, men indstillinger, sange og andre data berøres ikke.
- *Hvis du vælger at gendanne*, bliver alle data på iPod shuffle slettet, inklusive sange og andre data. De originale indstillinger gendannes på iPod shuffle.

#### Du opdaterer eller gendanner software på iPod shuffle på følgende måde:

- 1 Sørg for, at du har en Internetforbindelse og har installeret den nyeste version af iTunes fra www.apple.com/dk/ipod/start.
- 2 Slut iPod shuffle til computeren.
- 3 Vælg iPod shuffle på listen over enheder i iTunes, og klik derefter på fanen Resume.

Under Version kan du se, om softwaren på iPod shuffle er ajour, eller om der skal installeres en ny version af softwaren.

- 4 Gør et af følgende:
  - Du installerer den nyeste version af softwaren ved at klikke på Opdater.
  - *Du gendanner iPod shuffles originale indstillinger* ved at klikke på Gendan. På den måde slettes alle data fra iPod shuffle. Følg vejledningen på skærmen for at gendanne softwaren.

# Sikkerhed og håndtering

# Dette kapitel indeholder vigtige oplysninger om sikkerhed og håndtering af iPod shuffle.

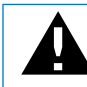

For at undgå skader skal du læse alle nedenstående sikkerhedsoplysninger og instruktioner om brug, før du tager iPod shuffle i brug.

Sørg for, at du har denne brugerhåndbog til iPod shuffle i nærheden.

### Vigtige sikkerhedsoplysninger

*ADVARSEL*: Hvis du ikke overholder disse sikkerhedsinstruktioner, kan du komme ud for brand, elektrisk stød eller andre skader og beskadigelser.

Håndtering af iPod shuffle Du må ikke tabe, adskille, åbne, knuse, bøje, deformere, punktere, makulere, brænde, male, indsætte fremmedlegemer i eller lægge iPod shuffle i en mikrobølgeovn.

**Undgå vand og våde områder** Brug ikke iPod shuffle i regn eller i nærheden af vaskekummer og andre våde områder. Sørg for, at du ikke spilder mad og væske på iPod shuffle. Hvis iPod shuffle bliver våd, skal du afmontere alle kabler, slukke for iPod shuffle (skubbe kontakten til FRA), før du rengør den, og lade den tørre helt, før du tænder den igen. Forsøg ikke at tørre iPod shuffle med en ekstern varmekilde som f.eks. en mikrobølgeovn eller en hårtørrer.

**Reparation af iPod shuffle** Forsøg aldrig selv at reparere eller ændre iPod shuffle. iPod shuffle indeholder ingen dele, som brugeren kan udføre service på. Hvis iPod shuffle har været tabt i vand, hvis der er gået hul i den, eller hvis den er blevet tabt på et hårdt underlag, skal du ikke bruge den, før du har indleveret den til en Apple Authorized Service Provider. Hvis du vil have oplysninger om service, skal du vælge iPodhjælp på Hjælpemenuen i iTunes eller besøge www.apple.com/dk/support/ipod/service. Det genopladelige batteri i iPod shuffle må kun udskiftes af en Apple Authorized Service Provider. Der findes flere oplysninger om batterier på www.apple.com/dk/batteries. **Brug af Apple USB-strømforsyning (sælges separat)** Hvis du bruger Apple USBstrømforsyningen (sælges separat i www.apple.com/dk/ipodstore) til at oplade iPod shuffle, skal du sørge for, at strømforsyningen er helt samlet, før du sætter den i en stikkontakt. Sæt derefter Apple USB-strømforsyningen helt ind i stikkontakten. Du må hverken tilslutte eller afmontere Apple USB-strømforsyningen med våde hænder. Brug ikke en anden type strømforsyning end en Apple USB-strømforsyning til opladning af iPod shuffle.

Apple USB-strømforsyning kan blive varm under normal brug. Sørg altid for passende ventilation omkring Apple USB-strømforsyningen, og vær forsigtig, når du håndterer den.

Afmonter Apple USB-strømforsyningen, hvis et af følgende forhold indtræder:

- Hvis netledningen eller stikket er blevet flosset eller beskadiget.
- Hvis strømforsyningen udsættes for regn, væsker eller usædvanlig høj fugtighed.
- Hvis strømforsyningens kabinet er beskadiget.
- Hvis du mener, at strømforsyningen skal til service eller reparation.
- Hvis du vil rengøre strømforsyningen.

**Undgå høreskader** Permanent høretab kan opstå, hvis øretelefoner eller hovedtelefoner benyttes ved for høj lydstyrke. Indstil lydstyrken til et fornuftigt niveau. Selvom du vænner dig til en høj lydstyrke, så den virker helt normal, kan du få høreskader. Hvis du får ringen for ørerne eller ikke hører tale tydeligt, skal du holde op med at lytte til musik og få undersøgt hørelsen. Jo højere lydstyrken er, jo hurtigere beskadiges hørelsen. Eksperter anbefaler følgende for at undgå høreskader:

- Undgå at bruge hovedtelefoner og ørepropper med høj musik i længere tid ad gangen.
- Skru ikke op for lydstyrken for at overdøve støj fra omgivelserne.
- Skru ned for lyden, hvis du ikke kan høre personer i nærheden, som taler til dig.

Der findes oplysninger om, hvordan du indstiller maksimal lydstyrke på iPod shuffle, i "Indstille en maksimal lydstyrke" på side 27.

Sikkerhed i trafikken Brug af iPod shuffle alene eller sammen med øretelefoner (selvom du kun bruger det ene øre), mens du kører bil, anbefales ikke og er ulovligt i nogle lande. Du skal altid være forsigtig og have din fulde opmærksomhed rettet mod trafikken, når du kører. Sluk for iPod shuffle, hvis du føler dig distraheret af musikken, når du færdes i trafikken eller betjener maskiner.

### Vigtige oplysninger om håndtering

*BEMÆRK:* Hvis du ikke overholder disse instruktioner om håndtering, kan iPod shuffle eller andet udstyr blive beskadiget.

**Transportere iPod shuffle** iPod shuffle indeholder meget følsomme komponenter. Du må ikke bøje, tabe eller knuse iPod shuffle.

**Brug af stik og porte** Tving aldrig et stik ind i en port. Se efter evt. forhindringer i porten. Hvis stikket ikke kan sættes i porten uden besvær, passer de sandsynligvis ikke sammen. Sørg for, at du bruger det rigtige stik, og hold stikket korrekt i forhold til porten.

**Opbevaring af iPod shuffle inden for acceptable temperaturer** Brug iPod shuffle på et sted, hvor temperaturen altid er mellem 0° og 35° C. Spilletiden på iPod shuffle kan midlertidigt blive kortere i områder med lave temperaturer.

Opbevar iPod shuffle et sted, hvor temperaturen altid er mellem -20° og 45° C. Efterlad ikke iPod shuffle i bilen, da temperaturen i lukkede biler kan overstige denne grænse.

Når du bruger iPod shuffle eller oplader batteriet, er det normalt, at iPod shuffle bliver varm. Det ydre af iPod shuffle fungerer som et køleelement, der overfører varme fra enheden til den koldere luft i rummet.

**Rengøring af iPod shuffle på ydersiden** Hvis du vil rengøre iPod shuffle, skal du afmontere alle kabler, slukke den (skubbe kontakten til FRA) og bruge en blød og fugtig, fnugfri klud. Sørg for, at der ikke kommer fugt i nogen åbninger. Brug ikke vinduesrens, rengøringsmidler, aerosolspraydåser, opløsningsmidler, alkohol, ammoniak eller slibemidler til rengøring af iPod shuffle.

**Bortskaffe iPod shuffle** Der findes oplysninger om bortskaffelse af iPod shuffle, inklusive andre vigtige oplysninger, i "Regulatory Compliance Information" på side 38.

# Flere oplysninger samt service og support

### Du kan finde flere oplysninger om brug af iPod shuffle på Internet og i hjælpen på skærmen.

Den følgende tabel beskriver, hvor du kan få mere software til iPod samt serviceoplysninger.

| Hvis du vil læse om                                                           | Skal du gøre følgende:                                                                                                    |
|-------------------------------------------------------------------------------|----------------------------------------------------------------------------------------------------|
| Service og support,<br>diskussioner, øvelser og Apple-<br>softwareoverførsler | Gå ind på:www.apple.com/dk/support/ipodshuffle                                                                                                    |
| Brug af iTunes                                                                | Åbn iTunes, og vælg Hjælp > iTunes-hjælp.<br>Du kan finde en iTunes-øvelse på Internet (findes kun i nogle<br>lande) på adressen: www.apple.com/dk/itunes/tutorials       |
| De nyste oplysninger om<br>iPod shuffle                                       | Gå ind på: www.apple.com/dk/ipodshuffle                                                                                                    |
| Registrering af iPod shuffle                                                  | Du registrerer iPod shuffle ved at installere iTunes på computeren og tilslutte iPod shuffle.                                                                             |
| Hvordan du finder<br>serienummeret på iPod shuffle                            | Se under klemmen på iPod shuffle. I iTunes kan du (mens<br>iPod shuffle er tilsluttet computeren) vælge iPod shuffle på listen<br>over enheder og klikke på fanen Resume. |
| Service i henhold til garanti                                                 | Følg først rådene i dette hæfte, hjælpen på skærmen og på<br>Internet, og besøg derefter:<br>www.apple.com/dk/support/ipodshuffle/service                                 |

#### **Regulatory Compliance Information**

#### FCC Compliance Statement

This device complies with part 15 of the FCC rules. Operation is subject to the following two conditions (1) This device may not cause harmful interference, and (2) this device must accept any interference received, including interference that may cause undesired operation. See instructions if interference to radio or television reception is suspected

#### **Radio and Television Interference**

This computer equipment generates, uses, and can radiate radio-frequency energy. If it is not installed and used properly—that is, in strict accordance with Apple's instructions—it may cause interference with radio and television reception.

This equipment has been tested and found to comply with the limits for a Class B digital device in accordance with the specifications in Part 15 of FCC rules. These specifications are designed to provide reasonable protection against such interference in a residential installation. However, there is no guarantee that interference will not occur in a particular installation.

You can determine whether your computer system is causing interference by turning it off. If the interference stops, it was probably caused by the computer or one of the peripheral devices.

If your computer system does cause interference to radio or television reception, try to correct the interference by using one or more of the following measures:

- Turn the television or radio antenna until the interference stops.
- Move the computer to one side or the other of the television or radio.
- Move the computer farther away from the television or radio.
- Plug the computer into an outlet that is on a different circuit from the television or radio. (That is, make certain the computer and the television or radio are on circuits controlled by different circuit breakers or fuses.)

If necessary, consult an Apple-authorized service provider or Apple. See the service and support information that came with your Apple product. Or, consult an experienced radio/television technician for additional suggestions.

*Important*: Changes or modifications to this product not authorized by Apple Inc. could void the EMC compliance and negate your authority to operate the product.

This product was tested for EMC compliance under conditions that included the use of Apple peripheral devices and Apple shielded cables and connectors between system components.

It is important that you use Apple peripheral devices and shielded cables and connectors between system components to reduce the possibility of causing interference to radios, television sets, and other electronic devices. You can obtain Apple peripheral devices and the proper shielded cables and connectors through an Apple Authorized Reseller. For non-Apple peripheral devices, contact the manufacturer or dealer for assistance.

Responsible party (contact for FCC matters only): Apple Inc. Corporate Compliance 1 Infinite Loop, MS 26-A Cupertino, CA 95014-2084

#### Industry Canada Statement

This Class B device meets all requirements of the Canadian interference-causing equipment regulations.

Cet appareil numérique de la classe B respecte toutes les exigences du Règlement sur le matériel brouilleur du Canada.

#### **VCCI Class B Statement**

情報処理装置等電波障害自主規制について

この装置は、情報処理装置等電波障害自主規制協議 会 (VCCI) の基準に基づくクラス B 情報技術装置で す。この装置は家庭環境で使用されることを目的と していますが、この装置がラジオやテレビジョン受 信機に近接して使用されると、受信障害を引き起こ すことがあります。

取扱説明書に従って正しい取扱をしてください。

#### Korea Class B Statement

B급 기기용 경고문

B급 기기 (가정용 정보통신기기) 이 기기는 가정용으로 전자파적합등록을 한 기기로서 주거지역에서는 물론 모든지역에서 사용할 수 있습니다.

#### Russia

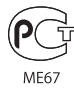

#### Europa

Opfylder kravene i de europæiske direktiver 2006/ 95/EEC og 89/336/EEC.

# ()

#### Oplysninger om bortskaffelse og genbrug

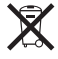

Dette symbol betyder, at produktet skal bortskaffes i henhold til de gældende love og regulativer. Når produktet skal bortskaffes, skal du kontakte Apple eller de lokale myndigheder for at få oplysninger om mulighederne for genbrug.

Du kan få oplysninger om Apples genbrugsprogram på adressen:www.apple.com/dk/environment/ recycling

#### Udskifte batteriet

Det genopladelige batteri i iPod shuffle må kun udskiftes af en Apple Authorized Service Provider. Du kan finde flere oplysninger om batteriudskiftning på: www.apple.com/dk/batteries/replacements.html

#### Oplysninger om bortskaffelse af batterier

iPod shuffle indeholder et batteri. Bortskaf iPod shuffle i henhold til gældende miljølove og retningslinjer.

*Deutschland:* Dieses Gerät enthält Batterien. Bitte nicht in den Hausmüll werfen. Entsorgen Sie dieses Gerätes am Ende seines Lebenszyklus entsprechend der maßgeblichen gesetzlichen Regelungen.

#### China:

警告: 不要刺破或焚烧。该电池不含水银。

*Nederlands:* Gebruikte batterijen kunnen worden ingeleverd bij de chemokar of in een speciale batterijcontainer voor klein chemisch afval (kca) worden gedeponeerd.

### Ŕ

#### Taiwan:

警告:請勿戳刺或焚燒。此電池不含汞。

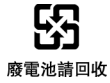

### Den Europæiske Union – oplysninger om bortskaffelse:

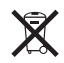

Dette symbol betyder, at dit produkt bør bortskaffes adskilt fra husholdningsaffald i henhold til nationale love og regulativer. Når dette produkts livscyklus er forbi, skal du aflevere det på en genbrugsplads, som er udpeget af de lokale myndigheder. På nogle genbrugspladser er det gratis at aflevere produkter. Den indsamling og genbrug af dit produkt, som sker i forbindelse med bortskaffelsen, hjælper med at bevare naturens ressourcer og sikrer, at produktet genbruges på en måde, som beskytter miljøet og vores sundhed.

#### Apple og miljøet

Apple erkender sit ansvar for at medvirke til at mindske produkternes indvirkning på miljøet.

Du kan få flere oplysninger på adressen: www.apple.com/environment

© 2009 Apple Inc. Alle rettigheder forbeholdes. Apple, Apple-logoet, iPod, iTunes, Mac, Macintosh og Mac OS er varemærker tilhørende Apple Inc. og registreret i USA og andre lande. Finder og shuffle er varemærker tilhørende Apple Inc. Apple Store og iTunes Store er servicemærker tilhørende Apple Inc. og registreret i USA og andre lande. Andre firma- og produktnavne kan være varemærker tilhørende deres respektive ejere.

Omtale af tredjeparters produkter har kun oplysende karakter og skal ikke opfattes som en anbefaling. Apple påtager sig ikke noget ansvar for produkternes funktionsdygtighed. Alle evt. aftaler og garantier er indgået direkte mellem leverandørerne og brugerne. Apple har gjort sig stor umage for at sikre, at oplysningerne i denne håndbog er korrekte. Apple er ikke ansvarlig for evt. tryk- og oversættelsesfejl. DK019-1531/2009-04